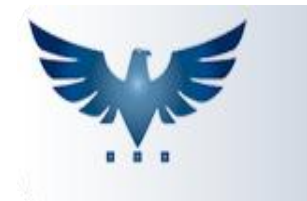

## Criando Pedido de Compra de Importação

O ICARUS permite a criação de notas fiscais de Importação, e para isso devem ser seguidos alguns procedimentos. O primeiro passo é montar num Pedido de Compra, as informações necessárias que seguem abaixo:

# Todas as informações oficiais estarão disponíveis na DI (Declaração de Importação).

 Clique no menu inicial: Tabelas > Câmbio e adicione a cotação do Dólar utilizada na DI, para o dia da emissão do Pedido de Compra.

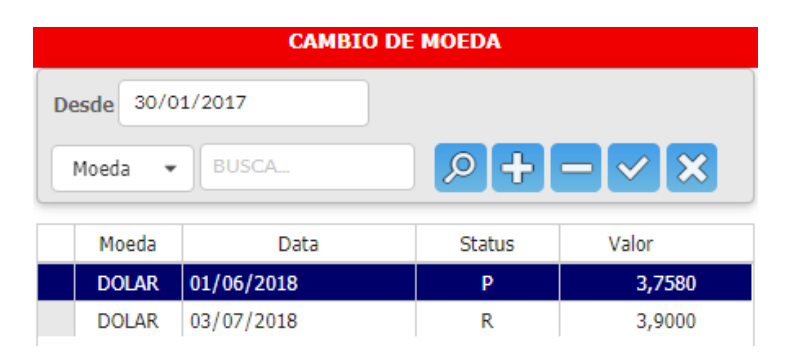

 Criar Pedido de Compra do tipo EII (Importação). O fornecedor deve estar cadastrado como uma empresa do EXTERIOR. Exemplo: CIDADE: EXTERIOR e UF: EX.

| CONSULTA PEDIDO DE COMPRA                                                                         |                           |  |     |            |  |  |         |          |  |
|---------------------------------------------------------------------------------------------------|---------------------------|--|-----|------------|--|--|---------|----------|--|
| Desde dd/mm/aaaa Status Todos os Pedidos • Tipo Importação • Comprador Compradores • Fitra Fornec |                           |  |     |            |  |  |         |          |  |
| Num. Pedido 🔹 8USCAL 🔎 🕂 🗕 🖉 🚳 🖉 🖉 🖉 🖉 🖓 🖉 🗳 📓                                                    |                           |  |     |            |  |  |         |          |  |
| Número Emissão Nome Fornecedor Tipo Dt. Entrega Confirma Fecham. Comprador Valor Total            |                           |  |     |            |  |  |         |          |  |
| 18800 20/03                                                                                       | 00 20/03/2018 GRUD SPUM 2 |  | EII | 23/03/2018 |  |  | RONALDO | 1.329,50 |  |

- 3. Cadastrar os valores do Frete e Seguro em dólar na aba Custos de Importação F12.
- 4. As taxas de Siscomex, Capatazias e Marinha Mercante (AFRMM) devem ser cadastradas em moeda REAL.

5. Os produtos devem estar cadastrados na tabela de Produtos com suas respectivas alíquotas de Imposto de Importação e IPI, na aba de Impostos.

|                                                                                          |                                                              |                                                                                                    | CADASTRO                                     | D DE PRODUTOS                                            |                                               |                                       |                                                             |                                      |                                  |
|------------------------------------------------------------------------------------------|--------------------------------------------------------------|----------------------------------------------------------------------------------------------------|----------------------------------------------|----------------------------------------------------------|-----------------------------------------------|---------------------------------------|-------------------------------------------------------------|--------------------------------------|----------------------------------|
| tatus Ativo+Bl                                                                           | 🔹 Merca                                                      | ado Todos 🔹                                                                                                    | Família                                      | Todas 🔹                                                  | Forneced                                      | lor Tod                               | los •                                                       | •                                    | Promo                            |
| ódiqo 👻 TR                                                                               |                                                              | ₽₿+-                                                                                                    | - ~ X                                        | 11 <b>4 0 B</b>                                          | 10                                            | Ê                                     | <b># 2 8</b>                                                | $\mathbf{O}$                         |                                  |
| Código                                                                                   | Substitut                                                    | 0                                                                                                    | De                                           | scrição                                                  |                                               | Unid                                  | Quantidade                                                  | Reserva                              | Emp                              |
| RA22410R                                                                                 |                                                              | PLACA RETIFICA                                                                                                    | LACA RETIFICADORA NISSAN ALTIMA, AEXESS 120A |                                                          |                                               |                                       | 1,000                                                       | 0,000                                | 1                                |
| RABM130                                                                                  | MTE7085                                                      | MOD DE IG P/GO                                                                                                    | DLF/PASSAT ALE                               | MAO/POLO C/3 PINOS TDS                                   | 5                                             | PC                                    | 45,000                                                      | 0,000                                | ) 1                              |
| RABM249                                                                                  | GA2049                                                       | MOD DE IG P/ES                                                                                                    | CORT/VERONA                                  | C/6 PINOS TELEFUNKEN                                     |                                               | PC                                    | 24,000                                                      | 0,000                                | ) 1                              |
| RAD101HD                                                                                 | IK500                                                        | REG ALT ELET P/                                                                                                    | OPALA/CHEVET                                 | TE 2 PINOS RETOS                                         |                                               | PC                                    | 29,000                                                      | 0,000                                | ) 1                              |
| RAD432                                                                                   | IK552                                                        | REG ALT P/CORS                                                                                                    | SA/MONZA/ASTR                                | A/CALIBR                                                 |                                               | PC                                    | 5,000                                                       | 0,000                                | ) 1                              |
| RADE606                                                                                  | IK501                                                        | REG ALT ELET P/                                                                                                    | REG ALT ELET P/MONZA 65A 2 PINO CURVO        |                                                          |                                               | PC                                    | 10,000                                                      | 0,000                                | ) 1                              |
| RADER2000                                                                                | GA1714                                                       | PTE RETIF P/AST                                                                                                    | TRA/VECTRA 2.2                               | CORSA GSI                                                |                                               | PC                                    | 0,000                                                       | 0,000                                | ) 1                              |
| talhes [F3] Im                                                                           | postos Obs                                                   | servações [F4] Produ                                                                                                | uto X Fornecedor                             | [F6] Aplicação [F7]                                      |                                               |                                       |                                                             |                                      |                                  |
| talhes [F3] Imp                                                                          | postos Obs                                                   | servações [F4] Produ                                                                                                | uto X Fornecedor                             | [F6] Aplicação [F7]                                      | Inf                                           | orma                                  | ções Extras                                                 |                                      |                                  |
| talhes [F3] Im(                                                                          | postos Obs<br>Impo<br>0,00                                   | servações [F4] Produ<br>Ostos<br>Altura                                                                             | uto X Fornecedor<br>0                        | Peso                                                     | Inf                                           | <b>forma</b>                          | ções Extras                                                 | /olume                               | 0,000                            |
| talhes [F3] Im<br>IPI<br>PIS                                                             | postos Obs   Impo 0,00   0,65 0,65                           | servações [F4] Produ<br>Distos<br>Altura<br>Largura                                                                 | uto X Fornecedor<br>0                        | [F6] Aplicação [F7]<br>Peso<br>Peso B                    | Inf<br>D Liq.                                 | o,00000                               | ções Extras                                                 | /olume<br>Caixas                     | 0,000                            |
| talhes [F3] Im<br>IPI<br>PIS<br>COFINS                                                   | postos Obs<br>Impo<br>0,00<br>0,65<br>3,00                   | ostos<br>Altura<br>Largura<br>Comprimento                                                                           | o<br>o                                       | [F6] Aplicação [F7]<br>Peso<br>Peso B<br>Estoq.I         | Inf<br>o Liq.<br>Bruto<br>max.                | forma<br>0,00000<br>0,00000<br>0      | ções Extras                                                 | /olume<br>Caixas<br>Vendas           | 0,000<br>0,000<br>1,000          |
| talhes [F3] Im<br>IPI<br>PIS<br>COFINS<br>Red.Aliq.ICMS                                  | postos Obs   Impo 0,00   0,65 3,00   12,00 12,00             | servações [F4] Prode<br>Postos<br>Altura<br>Largura<br>Comprimento<br>Peso Especific                                | 0<br>0<br>0<br>1,000000                      | [F6] Aplicação [F7]<br>Peso<br>Peso B<br>Estoq.<br>Estoq | Inf<br>D Liq.<br>Bruto<br>max.                | forma<br>0,00000<br>0,00000<br>0<br>0 | ções Extras<br>Multiplo<br>Multiplo Co                      | /olume<br>Caixas<br>Vendas<br>ompras | 0,000<br>0,000<br>1,000<br>1,000 |
| talhes [F3] Im<br>IPI<br>PIS<br>COFINS<br>Red.Aliq.ICMS<br>Imp.Importação                | postos Obs   0,00 0,65   3,00 12,00   16,00 16,00            | ostos [F4] Prod<br>ostos<br>Altura<br>Largura<br>Comprimento<br>Peso Específic<br>Origem / M.Livre                  | 0<br>0<br>1,00000                            | F6] Aplicação [F7]<br>Peso<br>Peso B<br>Estoqui          | Inf<br>D Liq                                  | forma<br>0,00000<br>0,00000<br>0<br>0 | ções Extras<br>Multiplo 1<br>Multiplo Co                    | /olume<br>Caixas<br>Vendas<br>ompras | 0,000<br>0,000<br>1,000<br>1,000 |
| talhes [F3] Im<br>IPI<br>PIS<br>COFINS<br>Red.Aliq.ICMS<br>Imp.Importação<br>ICMS Retido | postos Obs   Impo 0,00   0,65 3,00   12,00 16,00   0,00 0,00 | servações [F4] Prode<br>pstos<br>Altura<br>Largura<br>Comprimento<br>Peso Especific<br>Origem / M.Livre<br>Comissão | 0<br>0<br>0<br>1,000000<br>0,000             | (F6) Aplicação (F7)<br>Peso<br>Peso B<br>Estoq.<br>Estoq | Inf<br>Liq.<br>Bruto<br>max.<br>min<br>mmerce | o,00000<br>0,00000<br>0<br>0          | ções Extras<br>Multiplo Multiplo Co<br>Movimenta<br>Estoque | /olume<br>Caixas<br>Vendas<br>ompras | 0,000<br>0,000<br>1,000<br>1,000 |

- 6. Cadastrar corretamente os pesos líquidos de cada item, para que o rateio do frete e seguro nos valores unitários fiquem corretos.
- 7. Colocar a CST como 1 (importado) na aba de Detalhes do Produto.

| Detalhes [F3]  | Impostos       | Observa | ações [F4] | [F4] Produto x Fornece |     | ] Aplicação [F7] |
|----------------|----------------|---------|------------|------------------------|-----|------------------|
| Obs.Esp.       |                |         |            | Obs.Ingl.              |     |                  |
| Família .AR ES | TILETE COMUM P | / D 💌   | Mercado    | H- Desenvolvi 💌        | сят | 1-Estrangei 💌    |

8. Na tabela de Família de produtos devem ser preenchidas as alíquotas de PIS e COFINS dos produtos.

|                 | FAMILIA                                                                           |                       |           |           |       |       |      |          |      |      |      |      |
|-----------------|-----------------------------------------------------------------------------------|-----------------------|-----------|-----------|-------|-------|------|----------|------|------|------|------|
| Fo              | Fornecedor: BUSCA_                                                                |                       |           |           |       |       |      |          |      |      |      |      |
|                 | Nome • BUSCA 9 + - V X 🗷 🗲                                                        |                       |           |           |       |       |      |          |      |      |      |      |
| ø               | Número Nome Class.Fiscal CEST IPI% Comissão% CST.PIS PIS% COFINS% Imposto RdIcms7 |                       |           |           |       |       |      | RdIcms12 |      |      |      |      |
|                 | 557                                                                               | AB                    | 12121212  | 01.999.00 | 0,00  | 0,000 | 01   | 0,65     | 3,00 | 0    | 0.00 | 0,00 |
| 377 ABRACADEIRA |                                                                                   | 39219090              | 01.054.00 | 0,00      | 0,000 | 01    | 0,65 | 3,00     |      |      | 0,00 |      |
|                 | 1                                                                                 | ACENDEDOR DE CIGARROS | 96138000  | 01.086.00 | 0,00  | 0,000 | 49   | 0,65     | 3,00 | 0,05 | 0,00 | 0,00 |
|                 | 641                                                                               | ACUCAR                | 17019900  | 01.999.00 | 0,00  | 0,000 | 02   | 0,00     | 0,00 | 0,00 | 0,00 | 0,00 |

- O valor unitário deve ser o valor FOB (Free on Board valor da mercadoria na embarcação). Não deve ter frete, Seguro ou Imposto de Importação.
- 10.Gerar a planilha de custo para a conferência dos valores com a DI (Declaração de Importação), conforme botão indicado abaixo:

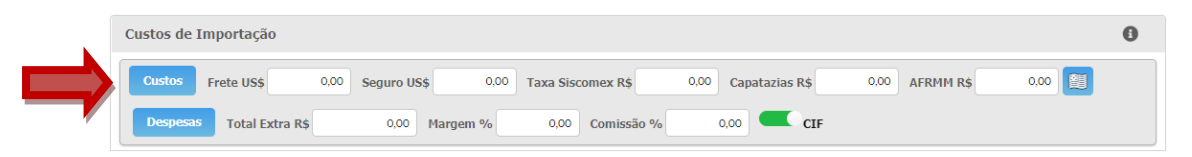

Os valores devem ser verificados na ordem:

- 1. Totais de Frete e Seguro (Frete e Seguro)
- 2. Total de Imposto de Importação (II VLR)
- 3. Valor total do IPI (IPI VLR)
- 4. PIS e COFINS (PIS VLR e COFINS VLR)
- 5. ICMS (ICMS VLR)

### **Observações:**

- a) No valor total do Frete, é somado o valor da CAPATAZIAS.
- b) No cálculo do ICMS entra a taxa do SISCOMEX e AFRMM.
- c) A natureza de importação sem começa com 3.\_\_\_.
- d) Não existe Substituição Tributária em Importação.
- e) O valor unitário da tela de Contas a Pagar é DIFERENTE do Pedido de Compra. Nele está incluso o valor rateado do Frete e Seguro, mais o Imposto de Importação.
- f) Os valores relativos a impostos da Nota Fiscal podem ter uma diferença de no máximo R\$5. O sistema dificilmente erra em centavos.
- g) Na Base de Cálculo do ICMS é somado todos os valores, ficando idêntico ao valor total da nota.
- h) No campo de Despesa Acessórias são somados os valores do PIS + COFINS + Marinha Mercante + taxa Siscomex.

## Criando Nota Fiscal de Importação

O ICARUS permite a criação de notas fiscais de Importação, mas para isso devem ser seguidos alguns procedimentos, o primeiro passo é montar um Pedido de Compra, vide procedimento: "Criando Pedido de Compra de Importação". Após ter sido feito todos os passos e o Pedido de Compras estiver pronto, pode ser feita a nota fiscal no Contas à Pagar, conforme abaixo:

- Clicar em "Insere Novo Recebimento", inclua um novo título.
- Digite o número do Pedido de Compra e dê um TAB para serem completados os campos do Fornecedor.
- O tipo da nota fiscal de importação é o tipo EII.

Para inserir os itens, clique no botão na aba de Itens do Recebimento, sendo assim serão listados todos os itens inseridos do Pedido de Compra.

| I | tens       |     |                  |           |                                 |    |
|---|------------|-----|------------------|-----------|---------------------------------|----|
| _ |            |     |                  |           |                                 |    |
|   | BUSCA ITEM |     | 3+-~             | / X V     | ' 🕒 🖪 \Xi 🔂 🕢                   | N  |
|   | CFOP       | CST | Código           | Nº PC     | Conia itens do nedido de compra |    |
|   | 1.949      | 210 | CKT30025         | 1         | [CPA.RMATERIAL]                 | 00 |
|   |            |     | (                | ]         |                                 |    |
|   |            |     | Copia os itens o | do pedido | o de compra                     |    |
|   |            |     | nu               | mero 1?   |                                 |    |
|   |            |     | Não              | Sim       |                                 |    |

Em seguida, os itens aparecem listados.

No Contas à Pagar, devem ser preenchidos os dados da DI (Declaração de

Importação). Através do botão 📃, que pode ser liberado através do parâmetro CPA.DI na Tabela de Usuários.

Preencha com o Número da DI, Data da DI, Local Desembaraço, UF e a Data de Desembaraço.

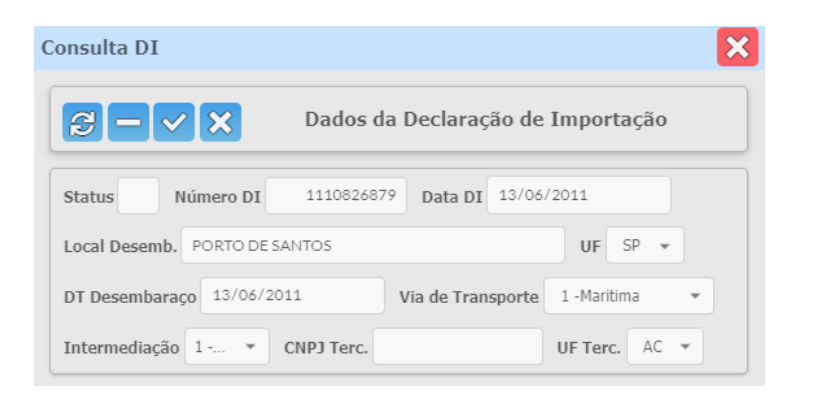

Para finalizar a nota fiscal de Importação, clique no botão 🕒. Depois de clicado, surgirá uma janela com os valores para serem conferidos.

| COFINS R\$5.689   FORNEC R\$64.327   ICA18 R\$11.578   ICB18 R\$64.327 |     |
|------------------------------------------------------------------------|-----|
| FORNEC R\$64.327   ICA18 R\$11.578   ICB18 R\$64.327                   | ,52 |
| ICA18 R\$11.578<br>ICB18 R\$64.327                                     | ,73 |
| ICB18 R\$64.327                                                        | ,99 |
|                                                                        | ,73 |
| ICMS R\$11.578                                                         | ,99 |
| ICMSBASE R\$64.327                                                     | ,73 |
| IIMPO R\$5.722                                                         | ,01 |
| IPI R\$4.148                                                           | ,46 |
| MERC R\$41.484                                                         | ,60 |
| PIS R\$1.211                                                           | ,66 |

#### RATEIO DO RECEBIMENTO

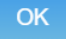